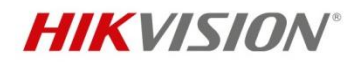

# Contents

| 1 Overview                           |   |
|--------------------------------------|---|
| 2 Product                            | 2 |
| 2.1 ANPR Wiegand Camera              | 2 |
| 2.2 Specification                    | 2 |
| 3 Configuration                      | 3 |
| 3.1 Image Settings                   |   |
| 3.2 ANPR settings                    |   |
| 3.3 Wiegand protocol configuration   |   |
| 3.4 Connection with Net2 ACU         |   |
| 3.5 Viewing the ANPR capture in Net2 | 7 |
| 4 Appendix                           | 9 |
| 4.1 ANPR Installation                | 9 |
| 4.2 Installation angle               |   |

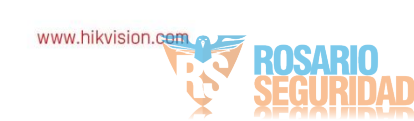

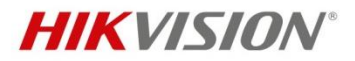

# Configuración de HIKVISION ANPR para Paxton Net2

## 1 Descripción general

El documento se utiliza principalmente para presentar cómo instalar Hikvision ANPR Wiegandcamera y conectarse con el software Paxton Net2 para administrar el reconocimiento de matrículas del vehículo.

## 2 Product

## 2.1 ANPR Wiegand Camera

Model number: DS-2CD4A26FWD-IZS/P-WG (2.8-12mm) DS-2CD4A26FWD-IZS/P-WG (8-32mm) DS-2CD4A26FWD-LZS/P-WG (2.8-12mm) Firmware version: V5.4.5 build171116

## 2.2 Especificación

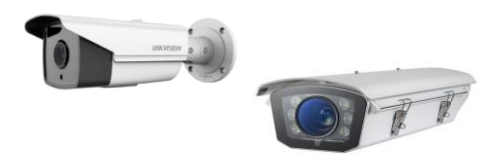

- 1/1.8"Progressive Scan CMOS
- 1920×1080@ 60fps
- Ultra-low light
- Auto-iris
- 120dB WDR
- IP67
- IR and white light, optional
- ANPR technology

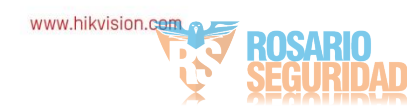

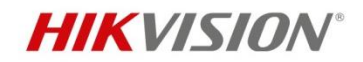

## **3** Configuration

## 3.1 Image Settings

Hay dos modos en la cámara ANPR, Carretera y Normal, de la siguiente manera, Se recomienda utilizar el Modo Carretera para monitorear el tráfico por carretera, o si el entorno externo es demasiado oscuro por la noche, también se recomienda el Modo Carretera, como se muestra a continuación, Imagen

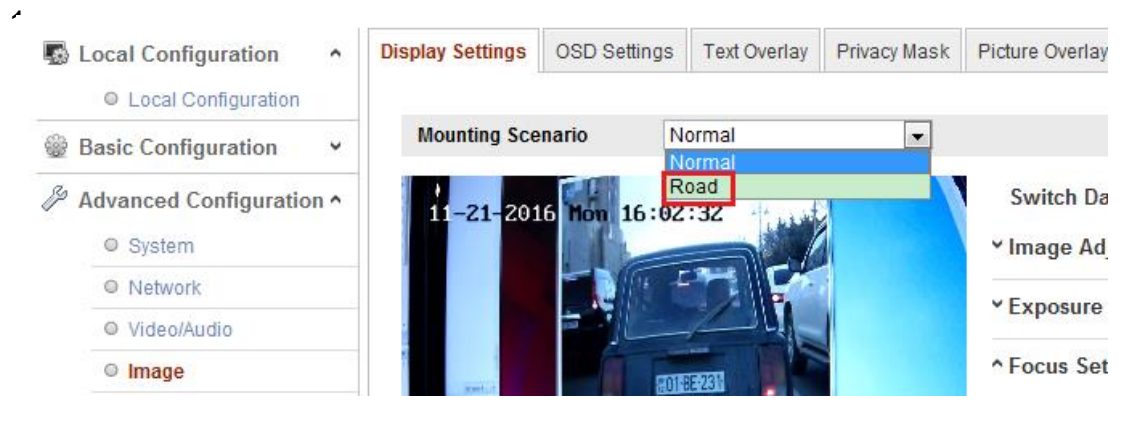

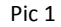

Además, también puede modificar / configurar manualmente los parámetros de la imagen de acuerdo con diferentes escenarios, como se muestra a continuación, Figura 1.

| Vehicle<br>speed(km/h) | Exposure time(s) | Gain | WDR and BLC |
|------------------------|------------------|------|-------------|
| 5                      | 1/100            | 20   | OFF         |
| 40                     | 1/500            | 20   | OFF         |
| 100                    | 1/1000           | 20   | OFF         |
| 200                    | 1/2000           | 20   | OFF         |

Figure 1

**Note:**La tabla es solo para referencia. La configuración puede ser diferente para diferentes escenarios.

## **3.2 ANPR settings**

Configuración-> Configuración avanzada-> Tráfico por carretera-> Marque la casilla " Habilitar" para habilitar la función ANPR, y haga clic y arrastre la línea amarilla para establecer la posición, ajuste la relación de zoom de la cámara para que el tamaño del vehículo en el La imagen está cercana a la del marco rojo, Imagen 2.

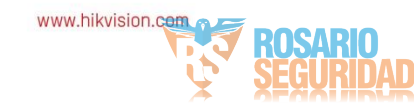

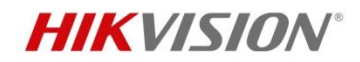

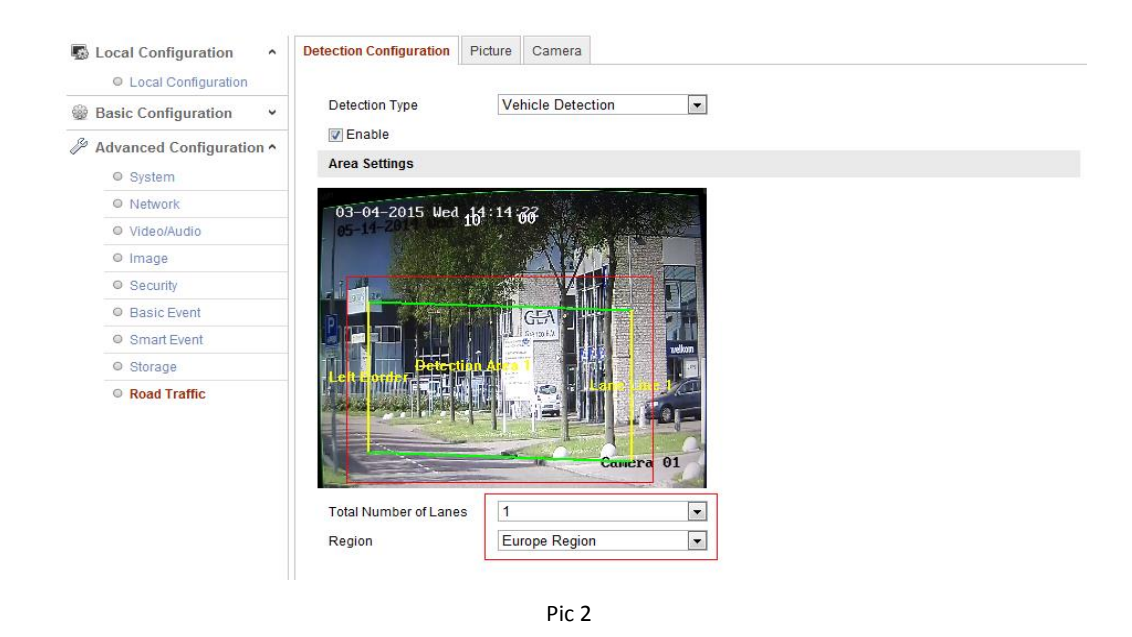

## 3.3 Configuración del protocolo Wiegand

Configuración-> Sistema-> Dispositivo externo-> Tipo Wiegand, elija Paxton 26bit y guárdelo, de la siguiente manera,

| HII      | <b>(VISION</b>  | Live View         | Playback      | Pic     | cture  | Configu | iration                 |                                          | 1 admin | 🕜 Help | E Logout |
|----------|-----------------|-------------------|---------------|---------|--------|---------|-------------------------|------------------------------------------|---------|--------|----------|
| Q        | Local           | Basic Information | Time Settings | DST     | RS-232 | RS-485  | External Device         | About Device                             |         |        |          |
|          | System          | Wiegand Type      | Paxtor        | n 26bit |        | ~       |                         |                                          |         |        |          |
|          | System Settings |                   |               |         |        |         |                         |                                          |         |        |          |
|          | Maintenance     | 🗎 s               | ave           |         |        |         |                         |                                          |         |        |          |
|          | Security        |                   |               |         |        |         |                         |                                          |         |        |          |
|          | User Management |                   |               |         |        |         |                         |                                          |         |        |          |
| O        | Network         |                   |               |         |        |         |                         |                                          |         |        |          |
| <u>Q</u> | Video/Audio     |                   |               |         |        |         |                         |                                          |         |        |          |
| 1        | Image           |                   |               |         |        |         |                         |                                          |         |        |          |
|          | Event           |                   |               |         |        |         |                         |                                          |         |        |          |
|          | Storage         |                   |               |         |        |         |                         |                                          |         |        |          |
| Fa       | Road Traffic    |                   |               |         |        |         |                         |                                          |         |        |          |
|          |                 |                   |               |         |        |         |                         |                                          |         |        |          |
|          |                 |                   |               |         |        |         |                         |                                          |         |        |          |
|          |                 |                   |               |         |        |         |                         |                                          |         |        |          |
|          |                 |                   |               |         |        |         |                         |                                          |         |        |          |
|          |                 |                   |               |         |        |         |                         |                                          |         |        |          |
|          |                 |                   |               |         |        |         |                         |                                          |         |        |          |
|          |                 |                   |               |         |        |         |                         |                                          |         |        |          |
|          |                 |                   |               |         |        | ©2      | 017 Hikvision Digital T | echnology Co., Ltd. All Rights Reserved. |         |        |          |
|          |                 |                   |               |         |        |         |                         |                                          |         |        |          |
|          |                 |                   |               |         |        |         |                         |                                          |         |        |          |

Pic 3

## 3.4 Connection with Net2 ACU

### Step 1,

Las conexiones para la cámara ANPR y el puerto del lector mediante un cable lector Belden

#### Headquarters

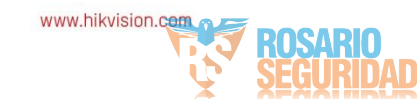

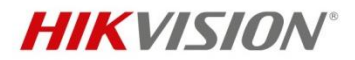

(según la especificación de Paxton) en Net2 ACU son los siguientes:

Blue wire: D1 at ANPR – Clock/D1 on Net2 ACU Reader Port Yellow wire: D0 at ANPR – Data/D0 on Net2 ACU Reader Port Black wire: GND at ANDR - Ov on Net? ACLI Reader Port

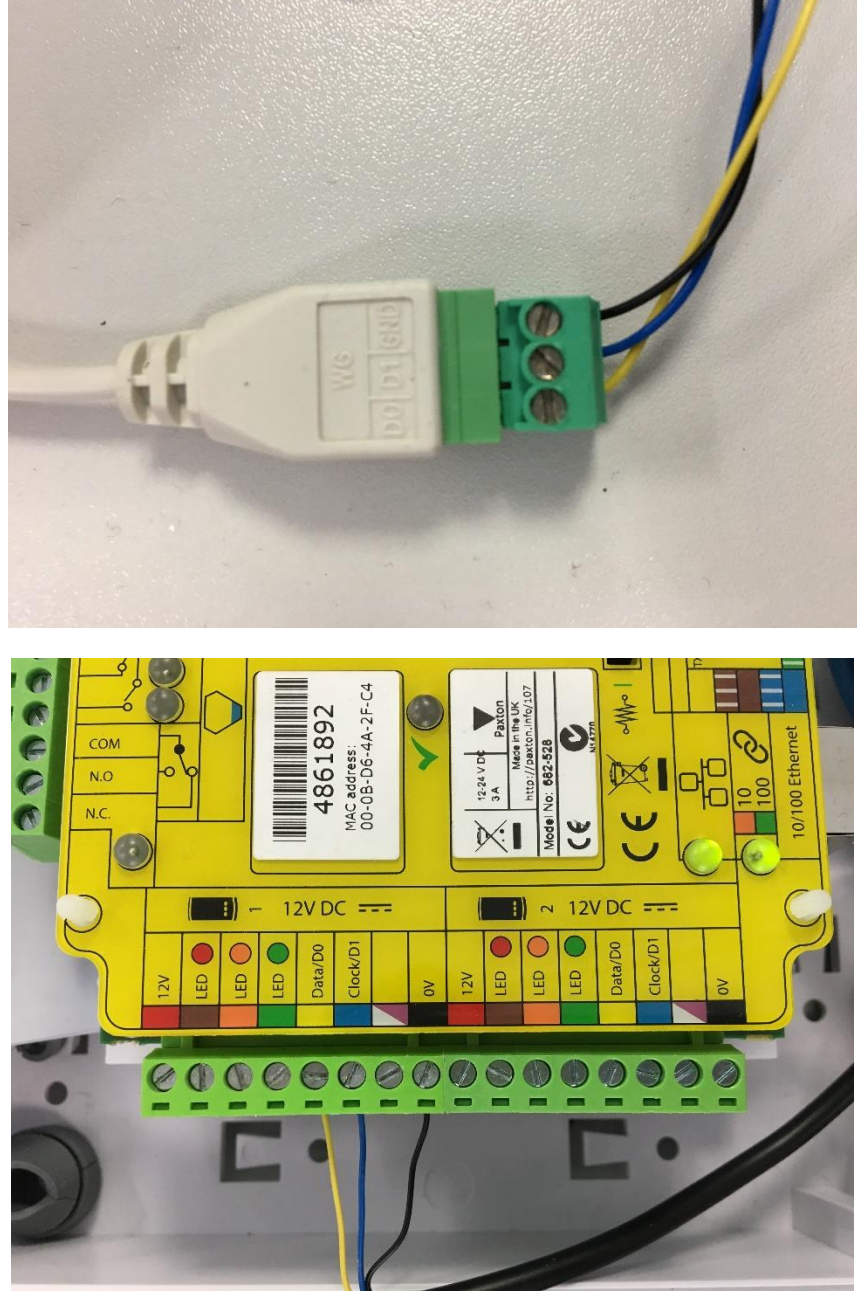

## Step 2,

En la configuración de la puerta para la ACU que se conectará a la cámara ANPR, configure la puerta de la siguiente manera y aplique:

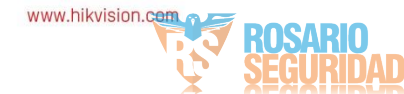

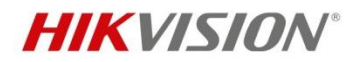

| ACU serial number: 04861892                                                                                                    |                                                                                                    |  |  |  |  |
|----------------------------------------------------------------------------------------------------|----------------------------------------------------------------------------------------------------|--|--|--|--|
| Door name                                                                                                    | HikVision ANPR                                                                                                    |  |  |  |  |
| Door group                                                                                                    | [none]                                                                                                    |  |  |  |  |
| Door open time                                                                                                    | 2 + seconds                                                                                                    |  |  |  |  |
| Unlock the door during                                                                                                    | At no time                                                                                                    |  |  |  |  |
|                                                                                                    | Only unlock the door once a user has been granted access                                                                  |  |  |  |  |
| Unlock relay 2 during                                                                                                    | At no time                                                                                                    |  |  |  |  |
| Reader details<br>Name                                                                                                    | HikVision ANPR (In)                                                                                                    |  |  |  |  |
| Name                                                                                                    | HikVision ANPR (In)                                                                                                    |  |  |  |  |
| neader type                                                                                                    | ANPR - 25 bit Wiegand reader                                                                                              |  |  |  |  |
| K as seen as the second second s | None                                                                                                    |  |  |  |  |
| Кеураа (уре                                                                                                    |                                                                                                    |  |  |  |  |
| Neypad type<br>Token data format                                                                                                    | ANPR - 26 bit Wiegand                                                                                                    |  |  |  |  |
| Neypad type<br>Token data format<br>Operating mode                                                                                                    | ANPR - 26 bit Wiegand                                                                                                    |  |  |  |  |
| Neypad type<br>Token data format<br>Operating mode<br>Reader operating mode                                                                                                    | ANPR - 26 bit Wiegand                                                                                                    |  |  |  |  |
| Neypad type<br>Token data format<br>Operating mode<br>Reader operating mode<br>Timed operating modes - This                                                                                                    | ANPR - 26 bit Wiegand                                                                                                    |  |  |  |  |
| Neypad type<br>Token data format<br>Operating mode<br>Reader operating mode<br>Timed operating modes - This<br>During this timezone:                                                                                                    | ANPR - 26 bit Wiegand  Token only allows for different reader operation during a selected timezone.  All day, every day   |  |  |  |  |
| Token data format Operating mode Reader operating mode Timed operating mode Unring this timezone: This reader will operate as:                                                                                                    | ANPR - 26 bit Wiegand  Token only s allows for different reader operation during a selected timezone.  All day, every day |  |  |  |  |
| Neypad type<br>Token data format<br>Operating mode<br>Reader operating mode<br>Timed operating modes - This<br>During this timezone:<br>This reader will operate as:<br>Reader action - This is what will H                                                                                                    | ANPR - 26 bit Wiegand  Token only s allows for different reader operation during a selected timezone.  All day, every day |  |  |  |  |

### Step 3,

En el registro de usuario, seleccione la pestaña "Tokens" y seleccione "Nuevo token" para abrir la ventana "Agregar nuevo token":

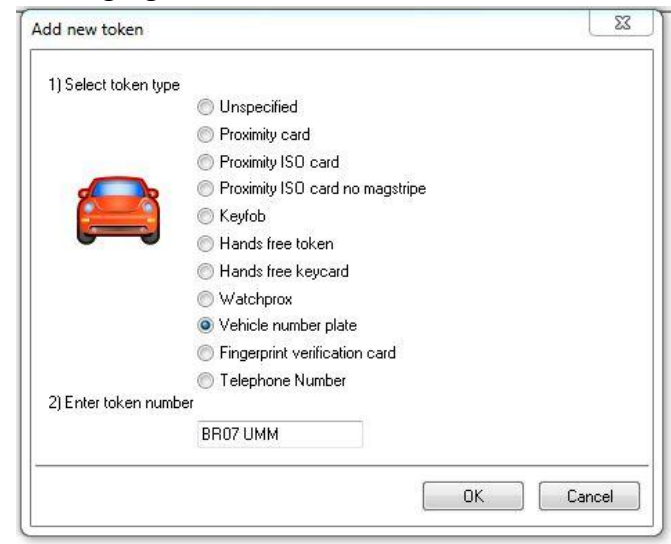

Step 4,

- Seleccione "Placa de número de vehículo" e ingrese el número de placa de matrícula que desea agregar para el usuario; p.ej. BR07 UMM
- Click OK then Apply. ٠

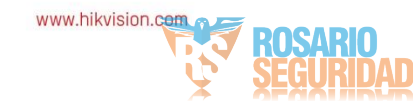

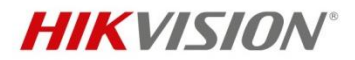

• A medida que la cámara ANPR lea la placa de licencia, enviará el número de token convertido a la Net2 ACU.

| Events |                     |               |              |                     |                         |         |  |
|--------|---------------------|---------------|--------------|---------------------|-------------------------|---------|--|
| 1      | Date/time           | User          | Token number | Where               | Event                   | Details |  |
| -      | 07/07/2017 13:51:28 | Wrench, Chris |              | HikVision ANPR (In) | Access permitted - ANPR | BR07UMM |  |
| -0     | 07/07/2017 13:51:23 | Wrench, Chris |              | HikVision ANPR (In) | Access permitted - ANPR | BR07UMM |  |
| -      | 07/07/2017 13:51:17 | Wrench, Chris |              | HikVision ANPR (In) | Access permitted - ANPR | BR07UMM |  |
| -      | 07/07/2017 13:51:11 | Wrench, Chris |              | HikVision ANPR (In) | Access permitted - ANPR | BR07UMM |  |

## 3.5 Visualización de la captura ANPR en Net2

Hikvision tiene una segunda integración con Net2 que permite a los usuarios ver el video DVR / NVR desde la interfaz de usuario de Net2. Esta integración se puede utilizar junto con la cámara ANPR para mostrar la captura de la matrícula a medida que la cámara la lee.

- Descargue el complemento desde aquí: <u>ftp://Hik Paxton:Paxton Hik@ftp.hikvision.com</u>
- Una vez instalado, en Net2 vaya a Opciones> Integración de cámara> Agregar y seleccione Sistema DVR Hikvision de la lista de servidores de cámara.

| 🎭 Options                                                                                     |                                 |                     |                 | x                   |
|-----------------------------------------------------------------------------------------------|---------------------------------|---------------------|-----------------|---------------------|
| <u>G</u> eneral <u>D</u> epartments                                                           | Door groups                     | Repor               | t groups        | Field <u>n</u> ames |
| Landlord Tenant permissions                                                                   | Card printing                   | Activation          | Multizone Intru | der integration     |
| <u>I</u> oken types Token o                                                                   | lata <u>f</u> ormats            | Custo <u>m</u> days | <u>C</u> amer   | a integration       |
| Add a camera<br>clicking the 'A                                                               | erver<br>pe of camera server th | hat you wish to ad  | d.              | Add<br>Delete       |
| Connection (<br>Host name<br>User name<br>Password<br>CR-N-NOOU<br>Milestone XProtect<br>DrSI | elVu<br>em                      |                     |                 | Kename              |
| Cameras Pelco Endura                                                                          |                                 |                     | <b>.</b>        |                     |
| 2) Please enter a frien                                                                       | dly name for this serve         | er                  |                 |                     |
|                                                                                               |                                 | OK                  | Cancel          | Detect              |
|                                                                                               |                                 | ОК                  | Cancel          | Apply               |

Agregue las credenciales de DVR para autenticar y detectar las cámaras asociadas:

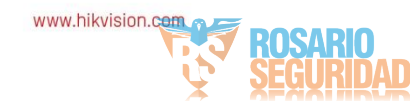

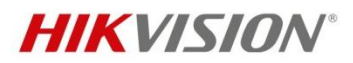

| o Options                                           |                         |                    |                    |                | Lx                      |
|-----------------------------------------------------|-------------------------|--------------------|--------------------|----------------|-------------------------|
| <u>G</u> eneral [                                   | epartments              | Door groups        | Report grou        | aps            | Field <u>n</u> ames     |
| Landlord Tenant perm                                | issions Card <u>p</u>   | rinting <u>A</u> c | tivation N         | fultizone Inti | ruder integration       |
| <u>I</u> oken types                                 | Token data <u>f</u> orm | ats C              | usto <u>m</u> days | <u>C</u> ame   | era integration         |
| Add a camera server by<br>clicking the 'Add' button | Hikvision DV            | R System           |                    |                | Add<br>Delete<br>Rename |
| Connection details                                  |                         |                    |                    |                |                         |
| Host name                                           | (e.g. 192.168.0.10      | ) 10.10.40.19      |                    | Port           | 8000                    |
| User name                                           |                         | admin              |                    |                |                         |
| Password                                            |                         | *****              |                    | -              |                         |
| Cameras                                             |                         |                    |                    |                |                         |
| Camera ID                                           | Name                    |                    |                    |                | •                       |
| 🖳 Camera1                                           | Camera (                | 1                  |                    |                |                         |
| 🖳 🖳 Camera2                                         | Camera (                | 2                  |                    |                |                         |
| Real Camera 3                                       | Camera (                | 3                  |                    |                |                         |
| Real Camera4                                        | Camera (                | 4                  |                    |                |                         |
| 🔎 Camera 5                                          | Camera (                | 5                  |                    |                | Ŧ                       |
|                                                     |                         |                    | Delete             | ename          | Detect                  |
|                                                     |                         |                    | ОК                 | Cancel         | Apply                   |

Haga clic en Aceptar, luego vaya a la ACU que está asociada con la cámara ANPR y • selecciónela como la cámara que está monitoreando la puerta:

| Reader 1 Reader 2 Alarm        | Codes   Events   Fire alarm inputs | Multizone Intruder/Texecom integration A | ccess rights | Camera integration |
|--------------------------------|------------------------------------|------------------------------------------|--------------|--------------------|
| Please select the cameras that | t monitor this door                |                                          |              |                    |
| Camera name                    | Camera server                      | Camera type                              |              |                    |
| Camera 01                      | Hikvision DVR System               | OEM DVR Supplier                         |              |                    |
| Camera 02                      | Hikvision DVR System               | OEM DVR Supplier                         |              |                    |
| Camera 03                      | Hikvision DVR System               | OEM DVR Supplier                         |              |                    |
| Camera 04                      | Hikvision DVR System               | OEM DVR Supplier                         |              |                    |
| Camera 05                      | Hikvision DVR System               | OEM DVR Supplier                         |              |                    |
| Camera 06                      | Hikvision DVR System               | OEM DVR Supplier                         |              |                    |
| Camera 07                      | Hikvision DVR System               | OEM DVR Supplier                         |              |                    |
| 🗖 Camera 08                    | Hikvision DVR System               | OEM DVR Supplier                         |              |                    |
| 🗖 Camera 09                    | Hikvision DVR System               | OEM DVR Supplier                         |              |                    |
| Camera 10                      | Hikvision DVR System               | OEM DVR Supplier                         |              |                    |
| Camera 11                      | Hikvision DVR System               | OEM DVR Supplier                         |              |                    |
| Camera 12                      | Hikvision DVR System               | OEM DVR Supplier                         |              |                    |
| Camera 13                      | Hikvision DVR System               | OEM DVR Supplier                         |              |                    |
| Camera 14                      | Hikvision DVR System               | OEM DVR Supplier                         |              |                    |
| Camera 15                      | Hikvision DVR System               | OEM DVR Supplier                         |              |                    |
| Camera 16                      | Hikvision DVR System               | OEM DVR Supplier                         |              |                    |
| ✓ IPCamera 06                  | Hikvision DVR System               | OEM DVR Supplier                         |              |                    |
| 1                              |                                    |                                          |              |                    |

•A medida que la cámara ANPR genera eventos en Net2, aparecerá un icono de cámara a continuación.

al evento. Al hacer clic en el icono, se mostrará el video asociado con el evento ANPR.

| Charles and the second state of the second state of the second sta |                     |                         |         |                    |
|----------------------------------------------------------------------------------------------------|---------------------|-------------------------|---------|--------------------|
| 07/07/2017 13:51:23 Wrench, Chris                                                                                                    | HikVision ANPB (In) | Access permitted - ANPR | BR07UMM | 6 <u></u>          |
| 07/07/2017 13:51:17 Wrench, Chris                                                                                                    | HikVision ANPR (In) | Access permitted - ANPR | BR07UMM | 11.<br>X           |
| - 07/07/2017 13:51:11 Wrench, Chris                                                                                                    | HikVision ANPR (In) | Access permitted - ANPR | BR07UMM | $c_{\overline{X}}$ |

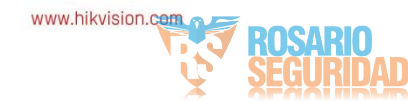

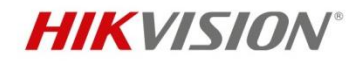

## 4 Appendix

## **4.1 ANPR Installation**

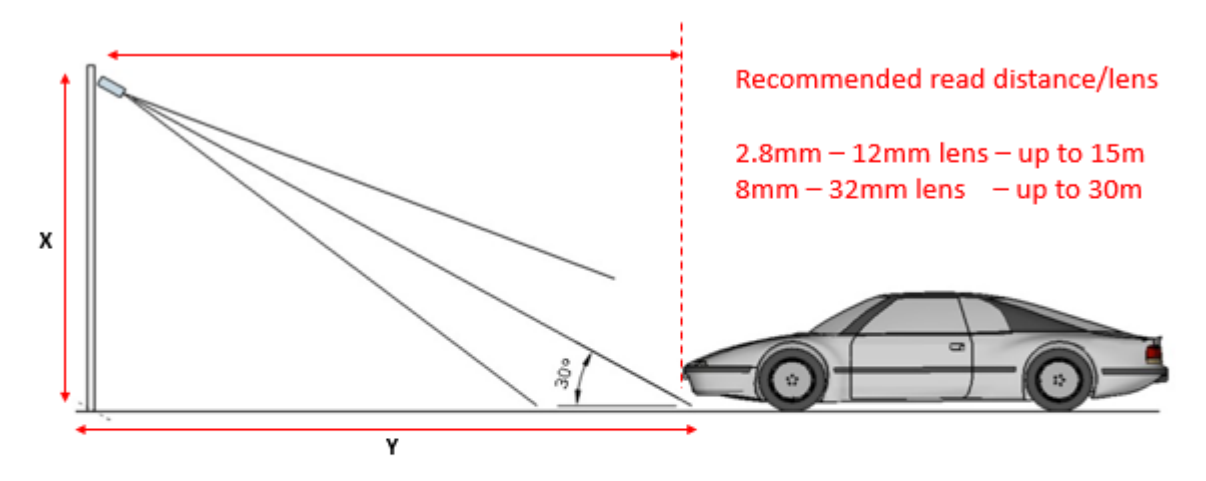

The vertical angle should not exceed 30  $^{\circ}$  Installer can calculate all the necessary distance using trigonometric functions X - the height of the camera installation

Y - the distance between the camera and the car, hoping the ground (place of measurement)

So, for simplicity it can be assumed :

Y=X/tan(30°)

Y=1.7\*X

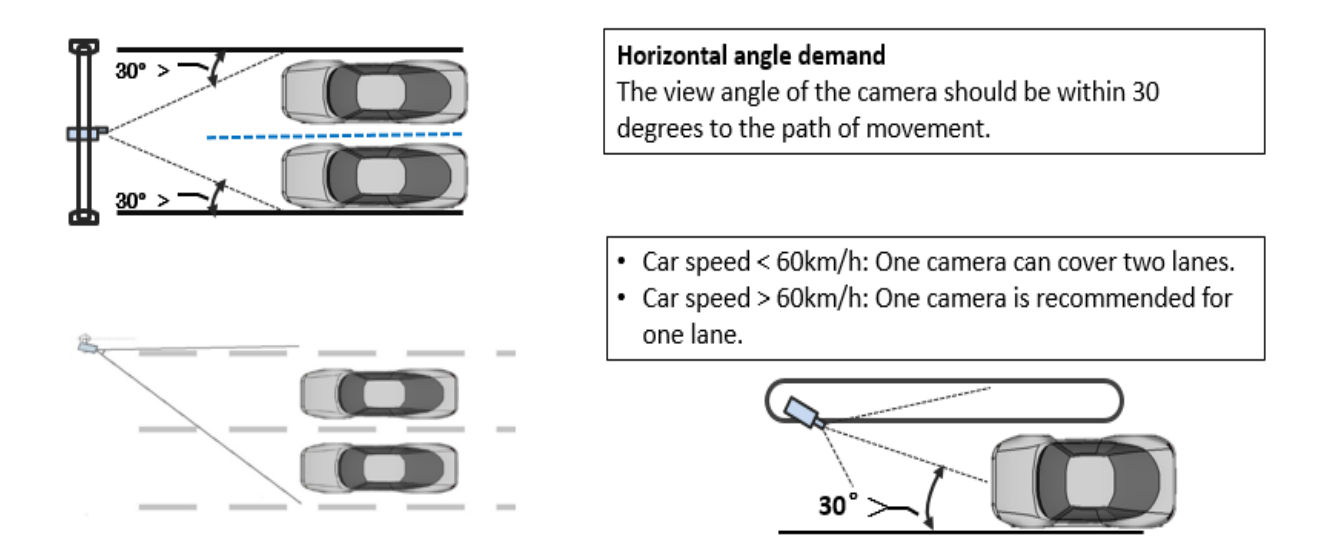

## 4.2 Installation angle

Cuando se asegure de que la cámara esté configurada correctamente y que el mejor campo de visión esté configurado con la lente, asegúrese de que el ángulo de inclinación de la placa con respecto al plano horizontal no sea superior a 5 grados, de lo contrario obtendrá una lectura deficiente o incorrecta.

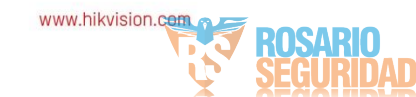

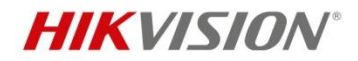

Este camino es cuesta arriba y con una curvatura adversa, lo que provoca un desplazamiento de la placa al plano horizontal; esta placa aún se lee perfectamente bien, pero con algo más que esto podría haber problemas, así que revise su escena de antemano.

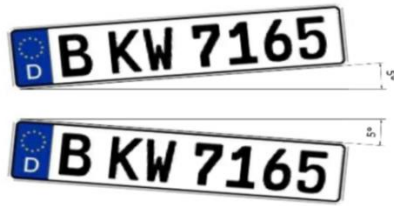

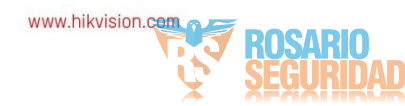